### Summary

This article provides you information about how to configure MachPanel KeyCloak SSO Authentication in MachPanel.

### Applies to

Applies to MachPanel v7.2.11 and above.

### KeyCloak Single-Sign On Overview

KeyCloak is an Open Source Identity and Access Management. It is used to Add authentication to applications and secure services with minimum effort.

Users authenticate with KeyCloak rather than individual applications. This means that your applications don't have to deal with login forms, authenticating users, and storing users. Once logged-in to KeyCloak, users don't have to login again to access a different application. This also applied to logout. KeyCloak provides single-sign out, which means users only have to logout once to be logged-out of all applications that use KeyCloak.

#### Integrating KeyCloak SSO with MachPanel

# Step 1:

• Download KeyCloak

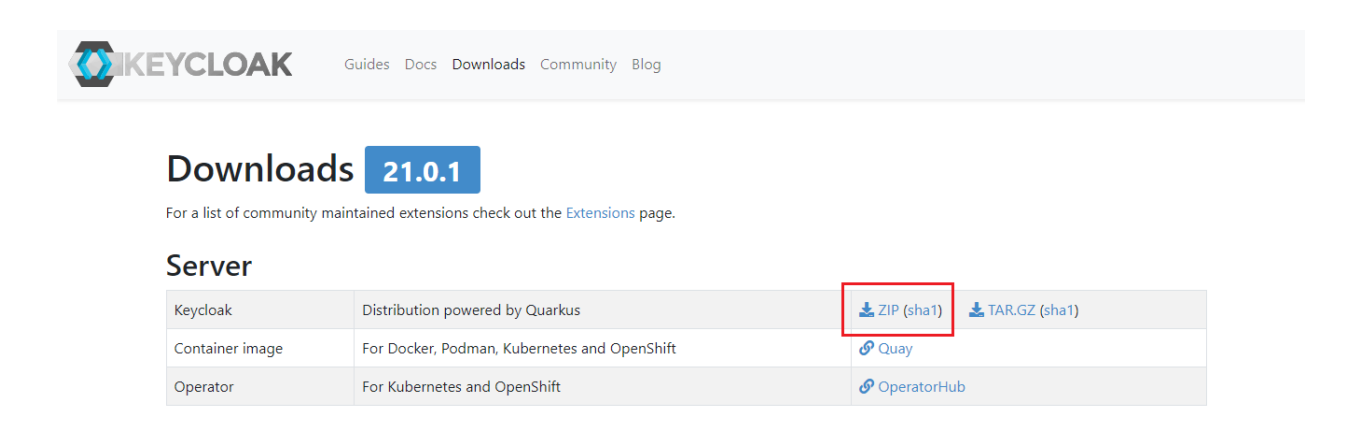

- Unzip the Package.
- Open CMD and navigate to BIN folder inside the directory containing the unzipped package.
- Execute: kc.bat start-dev

# c:\keycloak-20.0.2\bin>kc.bat start-dev

- Browse https://<IP.of.KeyCloak.Machine>:8080 (Replace "<IP.of.KeyCloak.Machine>" with the IP of KeyCloak Server.
- Create Admin user for Master Realm. Like:
  - o Username: Admin
  - o Password: Admin
- Login via Admin User.

# Step 2: (If you already have Realm available then Skip this step and move to Next Step)

• Always create New Realm. Do not use Master Realm

| ← → C 0 8 | 0- 1000000:8080/admin | /master/console/#/master/add-realm   |
|-----------|-----------------------|--------------------------------------|
|           |                       |                                      |
| master -  | Resource file         | Drag a file here or browse to upload |
|           |                       |                                      |
|           |                       | Upload a JSON file                   |
|           | Realm name            | MachPanel-SSO-Realm                  |
|           | Enabled               | On On                                |
|           |                       | Create Cancel                        |

After creation go to Realm Settings and set "Require SSL" to "None".

| MachPanel-SSO-Realm | MachPanel-SS            | 50-Realm                                   | ntions for us |               | tions roles a   | ad groups in the surrout re |          |        |                 |
|---------------------|-------------------------|--------------------------------------------|---------------|---------------|-----------------|-----------------------------|----------|--------|-----------------|
| Manage              | Real in settings are se | tungs that control the c                   | ptions for us | sers, applica | tions, roles, a | in groups in the current re |          | nore 🖸 |                 |
| Clients             | General Log             | gin Email Them                             | es Keys       | Events        | Localizatio     | on Security defenses        | Sessions | Tokens | Client policies |
| Client scopes       |                         |                                            |               |               |                 |                             |          |        |                 |
| Realm roles         | Realm ID *              | MachPanel-SSO-Re                           | alm           |               |                 |                             |          |        | نل              |
| Users               | Display name            |                                            |               |               |                 |                             |          |        |                 |
| Groups              | Display hame            |                                            |               |               |                 |                             |          |        |                 |
| Sessions            | HTML Display name       |                                            |               |               |                 |                             |          |        |                 |
| Events              | Frontend URL ③          |                                            |               |               |                 |                             |          |        |                 |
| Configure           | Require SSL ③           | None                                       |               |               |                 |                             |          |        | •               |
| Realm settings      |                         | Kov                                        |               |               |                 | Value                       |          |        |                 |
| Authentication      | ACR to LoA Mapping      | Ney                                        |               |               |                 | value                       |          |        |                 |
| Identity providers  |                         | Type a key                                 |               |               |                 | Type a value                |          |        | •               |
| User federation     |                         | 🔂 Add an attribute                         |               |               |                 |                             |          |        |                 |
|                     | User-managed access     | Off                                        |               |               |                 |                             |          |        |                 |
|                     | Endpoints ⑦             | OpenID Endpoint Co<br>SAML 2.0 Identity Pr | nfiguration 🖸 | data 🗹        |                 |                             |          |        |                 |
|                     |                         | Save Revert                                |               |               |                 |                             |          |        |                 |

# Step 3: Configure "User Federation" (If you already have Federation Configured then Skip this step and move to Next Step)

• Navigate to "User Federation" and click on "Add new Provider" button:

| MachPanel-SSO-Realm + | User federation                      |
|-----------------------|--------------------------------------|
| Manage                |                                      |
| Clients               | Add new provider - Manage priorities |
| Client scopes         |                                      |
| Realm roles           |                                      |
| Users                 |                                      |
| Groups                |                                      |
| Sessions              |                                      |
| Events                |                                      |
|                       |                                      |
| Configure             |                                      |
| Realm settings        |                                      |
| Authentication        |                                      |
| Identity providers    |                                      |
| User federation       |                                      |
|                       |                                      |

Configure as follows:

Set "Console display name" and select "Vendor" as "Active Directory" from drop down:

| LDAP                        |                    |  |
|-----------------------------|--------------------|--|
| Settings Mapper             | rs                 |  |
| General options             |                    |  |
| Console display name<br>• ⑦ | Idap               |  |
| Vendor * 🗇                  | Active Directory - |  |

Set "Connection URL" as LDAP://<AD Server IP>:

| Connection and authentication settings |                     |            |
|----------------------------------------|---------------------|------------|
| Connection URL * ③                     | LDAP://10.1.210.111 |            |
| Enable StartTLS 💿                      | Off                 |            |
| Use Truststore SPI ⑦                   | Only for Idaps      | •          |
| Connection pooling ③                   | Off                 |            |
| Connection timeout<br>⑦                |                     | $\bigcirc$ |
|                                        | Test connection     |            |

Set "Bind Type" as "Simple".

Set "Bind DN" by copying "Distinguished Name" of your "Administrator" account.

## MachPanel KeyCloak SSO Authentication

Set "Password" of the Administrator account.

| Bind type * ⑦        | simple                                        |  |  |
|----------------------|-----------------------------------------------|--|--|
| Bind DN * 💿          | CN=Administrator,CN=Users,DC=ess2019,DC=local |  |  |
| Bind credentials * ③ | •••••                                         |  |  |
|                      | Test authentication                           |  |  |

Configure LDAP Settings for searching and updating users from AD to Realm as follows:

"Users DN" = Distinguished Name of OU from where the users have to be searched / updated.

"Username LDAP Attribute" = Attribute that needs to be used for login authentication. Set "userPrincipalName" here.

Set other parameters as follows:

| LDAP searching and updating    |                                    |  |  |  |
|--------------------------------|------------------------------------|--|--|--|
| Edit mode * ③                  | READ_ONLY                          |  |  |  |
| Users DN * ⑦                   | DC=ess2019,DC=local                |  |  |  |
| Username LDAP<br>attribute * 💿 | userPrincipalName                  |  |  |  |
| RDN LDAP attribute *           | userPrincipalName                  |  |  |  |
| UUID LDAP attribute * ⑦        | objectGUID                         |  |  |  |
| User object classes *<br>⑦     | person, organizationalPerson, user |  |  |  |
| User LDAP filter 💿             |                                    |  |  |  |
| Search scope ③                 | Subtree 🔹                          |  |  |  |
| Read timeout 💿                 | 5                                  |  |  |  |
| Pagination ⑦                   | Off                                |  |  |  |

Set "Synchronization Settings", "Kerberos Integration" and "Advanced settings" as shown below and finally hit "Save" button:

| Synchronization s                                               | ettings                    |                   |
|-----------------------------------------------------------------|----------------------------|-------------------|
| Import users 💿                                                  | On                         |                   |
| Sync Registrations ⑦                                            | On                         |                   |
| Batch size ⑦                                                    |                            | $\sim$            |
| Periodic full sync ③                                            | On                         |                   |
| Full sync period ⑦                                              | 3600                       | $\sim$            |
| Periodic changed<br>users sync ⑦                                | On                         |                   |
| Changed users sync<br>period ⑦                                  | 3600                       | $\langle \rangle$ |
|                                                                 | -                          |                   |
| Kerberos integrati                                              | ion                        |                   |
| Allow Kerberos<br>authentication ⑦                              | Off                        |                   |
| Use Kerberos for<br>password<br>authentication ⑦                | Off                        |                   |
| Cache settings                                                  |                            |                   |
| Cache policy ③                                                  | DEFAULT                    | •                 |
|                                                                 |                            |                   |
| Advanced setting                                                | s                          |                   |
| Enable the LDAPv3<br>password modify<br>extended operation<br>⑦ | Off Off                    |                   |
| Validate password policy ⑦                                      | Off                        |                   |
| Trust email 💿                                                   | Off                        |                   |
|                                                                 | Query Supported Extensions |                   |
| Save Cancel                                                     |                            |                   |

# **Step 4: Create and Configure Client:**

Navigate to "Clients" under Newly configured Realm and click on "Create Client" button:

| Manage        | Clianta                           |                   |                    |                                    |       |
|---------------|-----------------------------------|-------------------|--------------------|------------------------------------|-------|
| Clients       | Clients<br>Clients are applicatio | ns and services 1 | hat can request au | thentication of a user. Learn more | Z     |
| Client scopes |                                   |                   |                    |                                    |       |
| Realm roles   | Clients list Initi                | al access token   |                    |                                    |       |
| Users         | <b>Q</b> Search for client        | $\rightarrow$     | Create client      | Import client                      | 1-7 🔻 |
| Groups        |                                   |                   |                    |                                    |       |

Configure as follows (replace https://supportpanel.machsol.com with https://<yourpanel.yourdomain.com> where applies):

| General Settings            |                                       |   |     |
|-----------------------------|---------------------------------------|---|-----|
| Client ID * 💿               | MP-Test                               |   |     |
| Name ⑦                      | MP-Test                               |   |     |
| Description ⑦               |                                       |   |     |
|                             |                                       |   | 11. |
| Always display in console ⑦ | On On                                 |   |     |
| Access settings             |                                       |   | 2   |
| Root URL ⑦                  |                                       |   |     |
| Home URL ⑦                  | https://supportpanel.machsol.com      |   |     |
| Valid redirect URIs 💿       | https://supportpanel.machsol.com/*    | 0 |     |
|                             | O Add valid redirect URIs             |   |     |
| Valid post logout           | https://supportpanel.machsol.com      | • |     |
| Tedirect Onis (             | O Add valid post logout redirect URIs |   |     |
| Web origins 💿               | https://supportpanel.machsol.com      | 0 |     |
|                             | O Add web origins                     |   |     |
| Admin URL ⑦                 |                                       |   |     |
|                             |                                       |   |     |
|                             |                                       |   |     |

# Step 5 (Configure MachPanel to work with KeyCloak):

 Configure following in MachPanel, Navigate to Home > System Configuration > Authentication being logged in as Provider in MachPanel:

| ₫ | Home > System Configuration > Authentication |                                    |  |  |
|---|----------------------------------------------|------------------------------------|--|--|
|   | Authentication                               | Two Factor Authentication Settings |  |  |

Scroll down to enable "KeyCloak SSO" and enter the required details:

Make sure the "Issuer Endpoint" URL is accessible from MachPanel Control Panel server.

Its up to you to enable or disable the "Auto-Redirect to KeyCloak Login" and "Signout from KayCloak on panel Signout" options.

| KeyCloak SSO                               |                                                     |
|--------------------------------------------|-----------------------------------------------------|
| * Enable:                                  | $\checkmark$                                        |
| * Issuer Endpoint:                         | http://10.1.210.177:8080/realms/MachPanel-SSO-Realm |
| * Client Id:                               | MP-Test                                             |
| * Secret:                                  | oreJKM6byQVzYYucFr6qk2xv0CoMNgfr                    |
| * Auto-Redirect to KeyCloak Login:         |                                                     |
| * Signout from KeyCloak on panel signout:  |                                                     |
| * Comma separated IPs to not use KeyCloak: |                                                     |
|                                            |                                                     |
|                                            | <i>li</i> .                                         |
| Save Settings                              |                                                     |

You can get "Issuer Endpoint" from following interface in "KayCloak":

|                                                 |                                       |                                                  | 0                      | admin 👻   |   |
|-------------------------------------------------|---------------------------------------|--------------------------------------------------|------------------------|-----------|---|
| MachPanel-SSO-Rea                               |                                       |                                                  |                        | 8         |   |
| Manage Frontend URL ③                           |                                       |                                                  |                        |           |   |
| Clients Require SSL ⑦                           | None                                  |                                                  | •                      |           |   |
| Client scopes                                   |                                       |                                                  |                        |           |   |
| Realm roles October Control ACR to LoA Mapping  | Кеу                                   | Value                                            |                        |           |   |
| Users                                           | Type a key                            | Type a value                                     | 0                      |           |   |
| Groups                                          | Add an attribute                      |                                                  |                        |           |   |
| Sessions User-managed acces                     | s Off                                 |                                                  |                        |           |   |
| Events                                          | -                                     |                                                  |                        |           |   |
| Endpoints ①                                     | OpenID Endpoint Configuration 🗹       |                                                  |                        |           |   |
| Configure                                       | SAML 2.0 Identity Provider Metadata 🗹 |                                                  |                        |           |   |
| Realm settings                                  |                                       |                                                  |                        |           |   |
| Authentication                                  | Save Revert                           |                                                  |                        |           |   |
| JSON Raw Data Headers                           |                                       |                                                  |                        |           |   |
| Save Copy Collapse All Expand All 🗑 Filter JSON |                                       |                                                  |                        |           |   |
| / issuer:                                       | "http://10.1.210.                     | 177:8080/realms/NachPanel-SSO-Realm"             |                        |           |   |
| authorization_endpoint:                         | 7                                     |                                                  |                        |           |   |
| token_endpoint:                                 | 7                                     |                                                  |                        |           |   |
| introspection_endpoint:                         | 7                                     |                                                  |                        |           | ť |
| / userinfo_endpoint:                            | 7                                     |                                                  |                        |           |   |
| <pre>v end_session_endpoint:</pre>              | Thesper 1 avreneed.                   | 177, аварут вислау послечилествоветновыму разова | cosy open concorned by | / coguere |   |

You can get "Client Id" from following interface in KeyCloak:

| MachPanel-SSO-Rea • | Clients                    | ns and services that car | request authentication of a u | ser Learn more |
|---------------------|----------------------------|--------------------------|-------------------------------|----------------|
| Manage              |                            | is and services that can | request autientication of a u | ser. Learninge |
| Clients             | Clients list Ir            | nitial access token      |                               |                |
| Client scopes       | <b>Q</b> Search for client | → Cr                     | eate client Import client     |                |
| Realm roles         |                            |                          |                               |                |
| Users               | Client ID                  | Туре                     | Description                   | Home URL       |
| Groups              | MP-Test                    | OpenID Connec            | t –                           |                |

Lastly, you can get "Client Secret" by clicking on "Client ID" and then going to "Credentials" tab:

## MachPanel KeyCloak SSO Authentication

| MachPanel-SSO-Rea | Clients > Client   | details<br>OpenID Co | nnect            |           |                   |            |          |   |     | Enabled  | 0 |
|-------------------|--------------------|----------------------|------------------|-----------|-------------------|------------|----------|---|-----|----------|---|
| Manage            | Clients are applie | ,<br>cations a       | nd services that | can reque | st authentication | of a user. |          |   |     |          |   |
| Clients           | Settings           | Kevs                 | Credentials      | Roles     | Client scopes     | Sessions   | Advanced |   |     |          |   |
| Client scopes     | occurigo           | najo                 | oredentideb      | 110100    | unerre scopes     | 0.0000000  | 1010100  |   |     |          |   |
| Realm roles       |                    |                      |                  |           |                   |            |          |   |     |          |   |
| Users             | Client Authen      | ticator              | Client Id and    | Secret    |                   |            |          |   |     | •        |   |
| Groups            | 0                  |                      |                  |           |                   |            |          |   |     |          |   |
| Sessions          |                    |                      | Save             |           |                   |            |          |   |     |          |   |
| Events            |                    |                      |                  |           |                   |            |          |   |     |          |   |
|                   |                    |                      |                  |           |                   |            |          |   | _   |          |   |
| Configure         | Client secret      |                      | •••••            | •••••     | •••••             |            |          | ø | Reg | jenerate |   |
| Realm settings    |                    |                      |                  |           |                   |            |          |   |     |          |   |

After setting all the values in MachPanel, hit save and your panel will start redirecting to KeyCloak Login Page for authentication.

• After that when you try to login to your panel you will be redirected to KeyCoak Sign showing the Machpanel SSO Realm Name in title:

| + | MACHPANEL-SSO-REALM                          | 6 |
|---|----------------------------------------------|---|
|   | Sign in to your account<br>Username or email |   |
|   | Password                                     |   |
|   | Sign In                                      |   |

# Step 6: Lastly you must associate AD Accounts with Staff and/or Customer Accounts and Contacts:

## Before Login, ensure that you associate your Provider/Provider Staff, Reseller/Reseller Staff, Customer and Customer Contacts with appropriate AD Accounts in MachPanel.

You can do that by following the details on KB link below:

https://kb.machsol.com/Knowledgebase/55606/Authenticate-Active-Directory-user-Staff-Customer-and-Co

If you login to KeyCloak via a user that exists in AD and is able to authenticate, but its not associated with any staff/customer/contact in MachPanel, then you will get an error as follows:

| Login to Mach                              | Sol-Support Control Panel                                                                           |
|--------------------------------------------|----------------------------------------------------------------------------------------------------|
| Authentication Faile<br>disabled. LogOut a | ed. No user match found for user: 'contactzohaib9@onenetex1.com', or user is nd try different Login |
|                                            |                                                                                                    |
| Jser name (e-mail addre                    | (22                                                                                                 |
| Select Language                            |                                                                                                    |
| English                                    | -                                                                                                   |

Clicking on the link will log you out of KeyCloak and allow you to login again using a correct user.

If there is ever any issue and you want to update configuration of MachPanel but cannot login due to issue with KeyCloak configuration, you can login to MachPanel directly 'bypassing SSO' by using **"http://localhost:786"** directly on the control panel server (the default URL for MachPanel).

MachPanel Knowledgebase https://kb.machsol.com/Knowledgebase/55740/MachPanel-KeyCloak-SSO-Authentic...